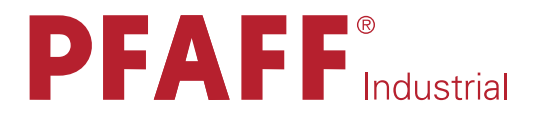

## POWERLine

## 2521 PREMIUM

SERVICE MANUAL

296-12-19 156/002 Justieranleitung engl. 04.12

The reprinting, copying or translation of PFAFF Service Manuals, whether in whole or in part, is only permitted with our previous authorization and with written reference to the source.

# PFAFF Industriesysteme und Maschinen AG

Hans-Geiger-Str. 12 - IG Nord D-67661 Kaiserslautern

### Index

|         | Contents                                                        | Page |
|---------|-----------------------------------------------------------------|------|
| 1       | Adjustment                                                      | 4    |
| 1.01    | Notes on adjustment                                             | 4    |
| 1.02    | Tools, gauges and other accessories for adjusting               | 4    |
| 1.03    | Abbreviations                                                   | 4    |
| 1.04    | Explanation of the symbols                                      | 4    |
| 1.05    | Adjusting the basic machine                                     | 5    |
| 1.05.01 | Basic position of the balance wheel (adjustment aid)            | 5    |
| 1.05.02 | Balance weight                                                  | 6    |
| 1.05.03 | Needle position in the direction of sewing                      | 7    |
| 1.05.04 | Limiting the needle bar frame                                   | 8    |
| 1.05.06 | Preliminary adjustment of the needle height                     | 9    |
| 1.05.06 | Needle rise, hook clearance, needle height and needle guard     | 10   |
| 1.05.07 | Bobbin case opener                                              | 11   |
| 1.05.08 | Feed wheel                                                      |      |
| 1.05.09 | Clearance between roller presser and feed wheel                 |      |
| 1.05.10 | Roller-presser                                                  |      |
| 1.05.11 | Bobbin winder                                                   |      |
| 1.05.12 | Thread check spring and thread regulator                        |      |
| 1.05.13 | Sewing foot pressure                                            | 17   |
| 1.05.14 | Lubrication                                                     |      |
| 1.05.15 | Re-engaging the slip-clutch                                     |      |
| 1.06    | Adjusting the thread trimmer -900/81                            |      |
| 1.06.01 | Resting position of roller lever/radial position of control cam |      |
| 1.06.02 | Position and height of the thread catcher                       | 21   |
| 1.06.03 | Knife pressure                                                  | 22   |
| 1.06.04 | Bobbin thread clamp spring                                      | 23   |
| 1.06.05 | Manual cutting test                                             | 24   |
| 1.07    | List of parameters for control P320 / P321                      | 25   |
| 1.08    | Error Messages and Description                                  |      |
| 1.09    | Motor Errors                                                    |      |
| 1.10    | Updating the machine software via internet                      | 31   |
| 1.10.01 | Updating 2521 with null modem cable                             | 31   |
| 1.10.02 | Updating 2521 with SD card                                      |      |
| 2       | Circuit diagrams                                                |      |

1

#### Adjustment

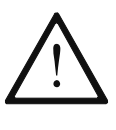

Please observe all notes from Chapter **1 Safety** of the instruction manual! In particular care must be taken to see that all protective devices are refitted properly after adjustment, see Chapter **1.06 Danger warnings** of the instruction manual!

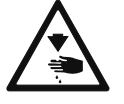

If not otherwise stated, the machine must be disconnected from the electrical power supply. Danger of injury due to unintentional starting of the machine!

#### 1.01 Notes on adjustment

All following adjustments are based on a fully assembled machine and may only be carried out by expert staff trained for this purpose.

Machine covers, which have to be removed and replaced to carry out checks and adjustments, are not mentioned in the text.

The order of the following chapters corresponds to the most logical work sequence for machines which have to be completely adjusted. If only specific individual work steps are carried out, both the preceding and following chapters must be observed.

Screws, nuts indicated in brackets () are fastenings for machine parts, which must be loosened before adjustment and tightened again afterwards.

#### 1.02 Tools, gauges and other accessories for adjusting

- Screwdrivers with blade width from 2 to 10 mm
- Spanners (wrenches) with jaw width from 7 to 14 mm
- 1 set Allen keys from 1.5 to 6 mm
- Setting gauge (Needle position in sewing direction Order No. 61-111 641-48)
- Step gauge
- Metal rule (part No. 08-880 218-00)
- Sewing thread and test materials

#### 1.03 Abbreviations

t.d.c. = top dead centre b.d.c. = bottom dead centre

#### 1.04 Explanation of the symbols

In this adjustment manual, symbols emphasize operations to be carried out or important information. The symbols used have the following meaning:

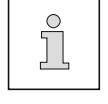

Note, information

Service, repair, adjustment, maintenance (work to be carried out by qualified staff only)

#### 1.05 Adjusting the basic machine

1.05.01 Basic position of the balance wheel (adjustment aid)

#### Requirement

When the needle bar is positioned at t.d.c., the marking "0" on the scale should be level with the top edge of the belt guard (see arrow).

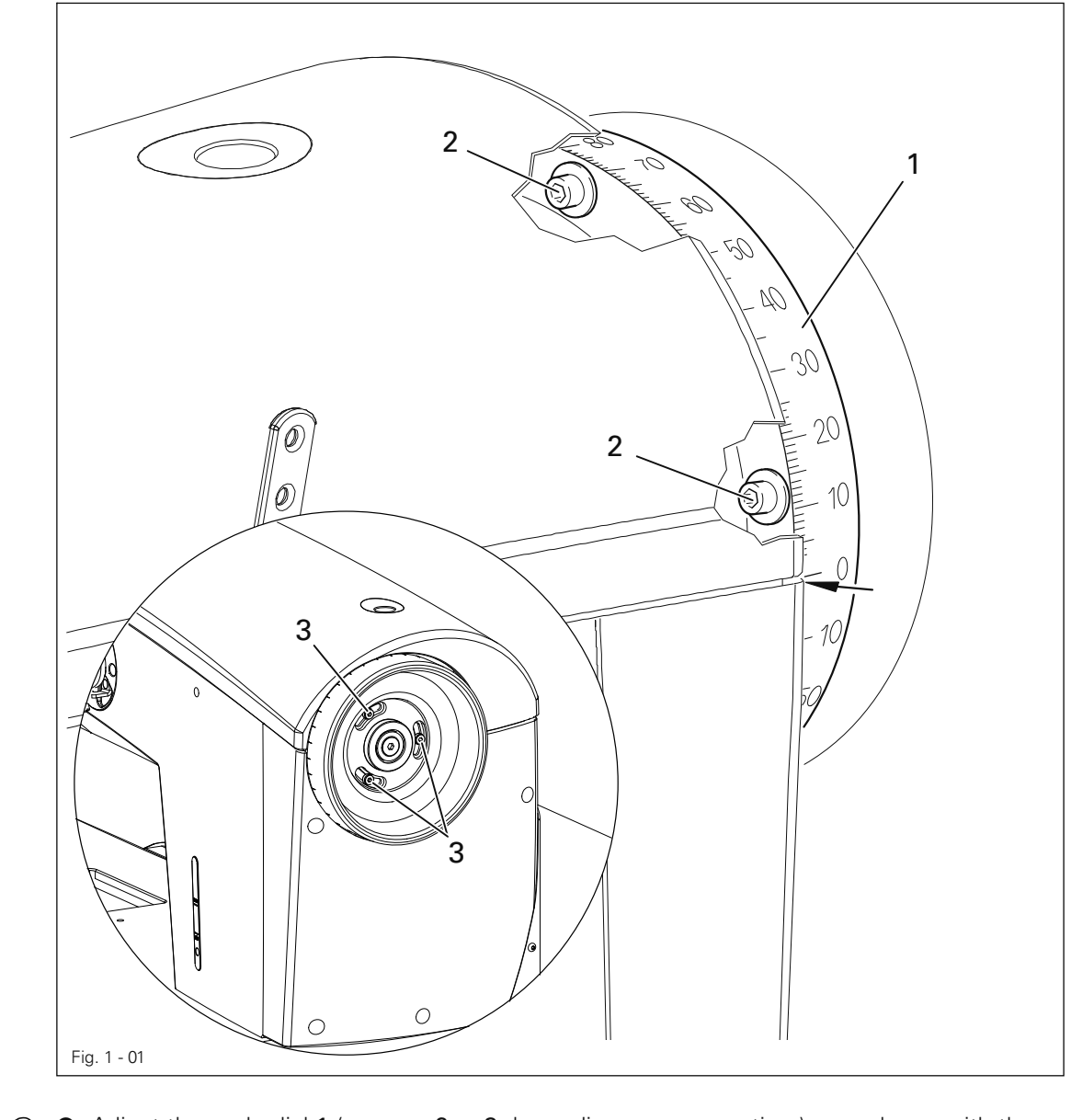

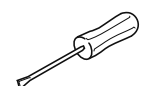

Adjust the scale dial 1 (screws 2 or 3 depending upon execution) accordance with the requirement.

#### Balance weight 1.05.02

#### Requirement

When the needle bar is positioned at b.d.c. (balance wheel position 180°) the largest eccentricity of the balance weight **1** should be at the top.

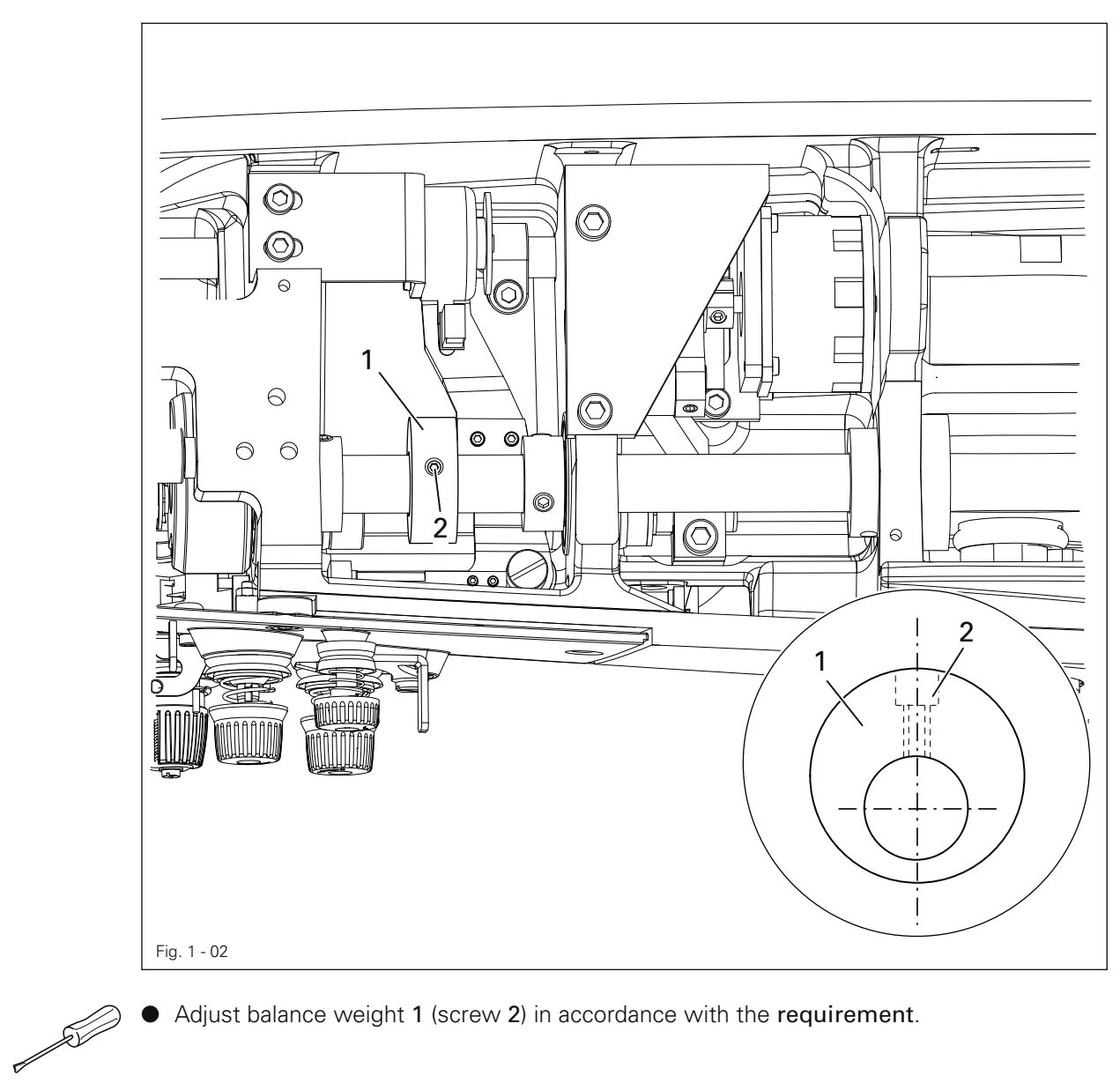

• Adjust balance weight 1 (screw 2) in accordance with the requirement.

#### 1.05.03 Needle position in the direction of sewing

#### Requirement

With the stitch length set at "5", in its front and rear point of reversal the needle should be the same distance from the inside edges of the needle hole.

![](_page_6_Figure_4.jpeg)

- Turn on machine and set stitch length to "5".
- Turn machine off and on (synchronise needle bar to stitch length).
- Sew a stitch and check the rear position of the needle according to the requirement.
- Press the stitch control key, sew a stitch and check the forward position of the needle according to the requirement and where necessary make the following adjustments.
- Turn off machine and loosen screws 1, 2 and 3.
- Push the adjusting pin's angled part (Order No. 61-111 641-48 through hole 4 and 5 into the hole 6 of the bearing block 7.
- Move the needle bar frame 8 according to the requirement and tighten screw 1.
- Check according to the requirement.
- Screws 2 and 3 remain loosened for the subsequent adjustment.

-S-

#### 1.05.04 Limiting the needle bar frame

#### Requirement

With the stitch length set at "5", when the needle is in its front and rear point of reversal screw 4 should be the same distance from the inside edge of its hole.

![](_page_7_Figure_4.jpeg)

![](_page_7_Picture_5.jpeg)

- Set stitch length to "5".
- Select parameter 605.
- Turn the handwheel in the direction of rotation and check the "requirement".
- If necessary move regulating bow 1 (screw 2 and 3).

#### 1.05.06 Preliminary adjustment of the needle height

#### Requirement

When the needle bar is positioned at t.d.c. (handwheel position 0°) there should be a gap between upper edge needle bar and upper edge needle pendulum of about 40 mm.

![](_page_8_Picture_4.jpeg)

![](_page_8_Picture_5.jpeg)

Without turning it, re-position needle bar 1 (screw 2) in accordance with the **requirement**.

1.05.06 Needle rise, hook clearance, needle height and needle guard

#### Requirement

With the stitch length set at "4.0" and in the needle rise position 2,0 mm b.d.c. (= Balance wheel position 202°):

- 1. the hook point 6 should be positioned at "needle centre" with a hook-to-needle clearance of 0.05 0.10 mm.
- 2. the top of the needle eye should be positioned 0.8 mm below hook point 6
- 3. and needle guard 7 must touch the needle just lightly.

![](_page_9_Figure_7.jpeg)

![](_page_9_Picture_8.jpeg)

- Loosen both screws 1 to the hook 2.
- Adjust hook 2 and hook bearing 3 (screws 4 and 5) in accordance with requirement 1.
- Without turning it, re-position the needle bar in accordance with the **requirement 2**, also see Chapter **1.05.08 Preliminary adjustment of the needle bar**.
- Adjust needle guard 7 (screw 8) in accordance with requirement 3.
- Set a low cog clearance for screw 9.

![](_page_9_Picture_14.jpeg)

If the needle size is changed, a quick adjustment of hook bearing **3** is possible, after loosening screws **4** and **5**.

#### 1.05.07 Bobbin case opener

#### Requirement

- 1. When turning the handwheel, the horn 4 should be lifted off the stitch platen 5 on the right turning point of the bobbin lift 1 by the thread thickness.
- 2. Bobbin lift upper edge, and lower bobbin upper edge should be at same level.
- 3. Bobbin lift 1 should be in the right turning point at handwheel position "300°".
- 4. Screw 7 to the return spring of the bobbin lift should be positioned approx. 10 mm above the lock nut 8.

![](_page_10_Figure_7.jpeg)

![](_page_10_Picture_8.jpeg)

![](_page_10_Picture_9.jpeg)

The thread must pass freely between bobbin lift 1 and bobbin case 6.

#### 1.05.08 Feed wheel

#### Requirement

- 1. The feed wheel should be crossways to the sewing direction in the centre of the needle plate recess.
- 2. The teeth of the cogwheel should be **0.5 0.8** mm above the upper edge of the needle plate, depending on fabric

![](_page_11_Picture_5.jpeg)

![](_page_11_Picture_6.jpeg)

- Move feed wheel drive 1 (screw 2) according to rule 1.
- Turn screw 3 according to rule 2

#### 1.05.09 Clearance between roller presser and feed wheel

#### Requirement

- 1. With a resting roller-presser there should be a gap between the lift piece 1 and the housing of about 2 mm.
- 2. With a raised roller-presser the distance between roller-presser and needle plate should be **8mm**.

![](_page_12_Figure_5.jpeg)

![](_page_12_Picture_6.jpeg)

- Set the roller-presser down on the needle plate.
- Decrease roller-presser pressure.
- Adjust lift piece 1 (screws 2) according to the requirement 1.
- Push magnet bracket **3** (screws **4**) downwards as far as it will go.
- Raise the roller-presser and place an **8mm** gauge under the roller-presser.
- With magnet plunger 5 extended, move lever 6 up against lift piece 1a and mount lever 7 (screws 8) on to magnet plunger 5.
- Check according to the requirement.

1.05.10 Roller-presser

#### Requirement

When the roller-presser 1 is resting on the feed wheel 6 it must

- 1. be parallel to the feed wheel  ${\bf 6}$  when viewed in the direction of sewing,
- 2. be in the middle of the (needle when viewed in the direction of sewing and
- 3. be as close as possible to the needle when viewed in transverse direction of sewing.

![](_page_13_Figure_7.jpeg)

• Raise the roller-presser 1.

- Place roller-presser bracket 2 (screws 3) flush to the bottom edge of presser bar 4.
- Always observe **requirement 1** when carrying out the following adjustments.
- Move the roller-presser 1 (screw 5) in accordance with requirement 2.
- Allow the roller-presser 1 to come to rest on the feed wheel 6.
- Move bracket 7 (screw 8) according to requirement 3.

![](_page_13_Picture_14.jpeg)

E.

When sewing very tight curves the roller-presser **1** should be moved toward the operator slightly.

#### 1.05.11 Bobbin winder

#### Requirement

- 1. When the bobbin winder is engaged, the winding spindle must be driven reliably. When it is disengaged, friction wheel **3** should not be touching drive wheel **1**.
- 2. When it is switched off, the bobbin winder must click securely into its end position (knife raised).

![](_page_14_Picture_5.jpeg)

![](_page_14_Picture_6.jpeg)

-

1.05.12 Thread check spring and thread regulator

#### Requirement

- 1. The movement of thread regulator **3** must be completed when the needle point enters the material.
- 2. When the thread loop is at its largest while being passed around the hook, the check thread spring **3** should rise slightly from the rest **1**.

![](_page_15_Picture_5.jpeg)

![](_page_15_Picture_6.jpeg)

- Position rest 1 (screw 2) in accordance with requirement 1.
- Turn sleeve 4 (screw 2) to adjust the tension of thread check spring 3.
- Position thread regulator 5 (screw 6) in accordance with requirement 2.

![](_page_15_Picture_10.jpeg)

For technical reasons it may be necessary to deviate from the indicated spring stroke or spring tension.

Move thread regulator 5 (screw 6) towards ("+") (= more thread) or ("-") (= less thread).

#### 1.05.13 Sewing foot pressure

#### Requirement

- 1. The material must be fed smoothly.
- 2. No pressure marks should be visible on the material.

![](_page_16_Picture_5.jpeg)

![](_page_16_Picture_6.jpeg)

• Turn adjustment screw 1 in accordance with the requirement.

#### 1.05.14 Lubrication

#### Requirement

After a running time of **10** seconds a thin film of oil should be visible on paper strip **1** when this is held over the hook.

![](_page_17_Picture_4.jpeg)

• Check that the machine is filled with oil and that the oil lines are free of air.

• Run the machine for 2 – 3 min.

![](_page_17_Picture_7.jpeg)

Do not put your hands into the needle area when the machine is running! Danger of injury from moving parts!

- With the machine running, hold paper strip 1 against the hook and check the **requirement**.
- If necessary, regulate amount of oil with screw 2.

#### 1.05.15 Re-engaging the slip-clutch

![](_page_18_Picture_2.jpeg)

Clutch 1 is adjusted at the works. In the case of a thread jamming, clutch 1 will disengage, in order to avoid damage to the hooks.

The following describes how to re-engage clutch 1.

![](_page_18_Picture_5.jpeg)

- Remedy jammed thread fault.
- Hold clutch 1 firmly, as shown in Fig. 13-22, and turn the balance wheel until clutch 1 re-engages.

#### 1.06 Adjusting the thread trimmer -900/81

1.06.01 Resting position of roller lever/radial position of control cam

#### Requirement

- 1. When the take-up lever is at t.d.c. (balance wheel position 60 °), control cam 1 should just have moved roller lever 5 into its basic position.
- When the thread trimmer is in its resting position, there should be a clearance of 0.1 mm between roller lever 5 and control cam 1.

![](_page_19_Picture_6.jpeg)

![](_page_19_Picture_7.jpeg)

- Adjust control cam 1 (screws 2) in accordance with requirement 1.
- Adjust screw 3 (nut 4) in accordance with requirement 2.

#### 1.06.02 Position and height of the thread catcher

#### Requirement

When the needle bar is positioned at b.d.c. (balance wheel position  $180^{\circ}$ ) the edges of thread catcher 3 and knife 5 should be flush (see arrow).

![](_page_20_Figure_4.jpeg)

![](_page_20_Picture_5.jpeg)

Press roller lever 1 against control cam 2.

• Adjust thread catcher **3** (screw **4**) in accordance with the **requirement** 

![](_page_20_Picture_8.jpeg)

The height of thread catcher **3** is pre-set by the manufacturer and, if necessary, it can be adjusted with washers under thread catcher **3** on the base of the hook bearing.

#### 1.06.03 Knife pressure

#### Requirement

When the front edge of thread catcher 3 is 5 - 6 mm in front of the knife blade, the knife 4 should be touching the catcher edge with slight pressure.

![](_page_21_Figure_4.jpeg)

![](_page_21_Figure_5.jpeg)

- Bring the take-up lever to its b.d.c and press roller lever 1 into the control cam 2.
- Turn the balance wheel until the front edge of catcher 3 is at a distance of 5 6 mm from the blade of knife 4.
- Swing knife bearing 5 (screw 6) in accordance with the requirement.

![](_page_21_Picture_9.jpeg)

After completing the adjustment, recheck the position of the thread catcher in accordance with Chapter 1.06.02 Position and height of the thread catcher.

#### 1.06.04 Bobbin thread clamp spring

#### Requirement

When the thread trimmer is in its cutting position, the clamp spring should slightly touch the thread catcher and hold the thread reliably.

![](_page_22_Picture_4.jpeg)

![](_page_22_Picture_5.jpeg)

• Adjust clamp spring 1 (screw 2) in accordance with the requirement.

• Carry out the cutting operation by hand and check the setting. Readjust if necessary.

1.06.05 Manual cutting test

#### Requirement

- 1. 1. When moving forward, thread catcher 1 must not move bobbin thread 3
- 2. When thread catcher **1** is at its front point of reversal, bobbin thread **3** should be in the centre of the marked area (see arrow).
- 3. After the cutting operation has been completed, needle and bobbin thread should be cut neatly and bobbin thread **3** held.

![](_page_23_Figure_6.jpeg)

![](_page_23_Picture_7.jpeg)

- Sew a few stitches.
- Switch off the main switch and the compressed air.
- Carry out a manual cutting test.
- Check requirement 1. If necessary, readjust thread catcher 1 in accordance with Chapter 1.06.02 Position and height of the thread catcher.
- Check **requirement 3**. If necessary, readjust bobbin thread clamp spring **2** in accordance with Chapter **1.06.04 Bobbin thread clamp spring**.

#### List of parameters for control P320 / P321

The parameter "100" is accessible to the operator.

Changing the parameters "200" - "800" can only be carried out after entering the template code and may only be performed by authorised and qualified personnel.

| Group | Parameter | Description                                                                                                    | Setting range | Set value |
|-------|-----------|----------------------------------------------------------------------------------------------------|---------------|-----------|
| 1     | 101       | Pedal controlled start backtack<br>(I = OFF, II = ON)                                                                                                    | -             | l         |
|       | 102       | Reverse rotation (I = OFF, II = ON)                                                                                                    | -             | I         |
|       | 103       | Placed stitch (I = OFF, II = ON)                                                                                                    | -             | I         |
|       | 104       | Bobbin thread monitoring<br>0 = Off, 1 = Counter, 2 = Thread monitor                                                                                                    | 0 - 2         | 0         |
|       | 105       | Bobbin thread counter                                                                                                    | 0 - 99999     | 12000     |
|       | 106       | Bobbin thread remaining counter                                                                                                    | 0 - 999       | 100       |
|       | 108       | Display main processer software version                                                                                                    |               |           |
|       | 109       | Display step motor processor software version                                                                                                    |               |           |
|       | 110       | Display control panel software version                                                                                                    |               |           |
|       | 111       | Display sewing drive component software version                                                                                                    |               |           |
|       | 112       | Control panel key tone,<br>(I = OFF, II = ON)                                                                                                    | -             | II        |
|       | 113       | Control panel key tone when moving from<br>one area to another,<br>(I = OFF, II = ON)                                                                                                    | -             | I         |
|       | 115       | Thread clamp<br>(I = OFF, II = ON)                                                                                                    | -             | I         |
|       | 116       | Display serial number of machine                                                                                                    | -             | -         |
| 2     | 201       | Machine configuration<br>10 = 2521,<br>11 = 2521 with photo cell,                                                                                                    | 8 - 14        | 8         |
|       | 202       | Roller-presser field discharge (OFF = I, ON = II)<br>I = roller-presser is lowered slowly.<br>Should be set for high foot pressure<br>II = roller-presser is lowered quickly.<br>Should be set for low foot pressure | -             | I         |

| Group | Parameter | Description                                                                             | Setting range | Set value |
|-------|-----------|-----------------------------------------------------------------------------------------|---------------|-----------|
| 2     | 203       | Single stitch button assignment<br>1 = Single stitch, 2 = Needle up,<br>3 = Knee switch | 1 - 3         | 1         |
|       | 204       | Half stitch button assignment<br>1 = Half stitch, 2 = Needle up,<br>3 = Knee switch     | 1 - 3         | 1         |
|       | 206       | Open thread tension on stop and lift roller-<br>presser<br>(I = OFF, II = ON)           | -             | I         |
|       | 207       | Open thread tension after trimming and<br>lift roller-presser<br>(I = OFF, II = ON)     | -             | I         |
| 3     | 301       | Thread carrier position t.d.c.                                                          | 0 - 127       | 124       |
|       | 302       | Needle position under b.d.c.                                                            | 0 - 127       | 10        |
|       | 303       | Thread trimmer magnet position on                                                       | 0 - 127       | 20        |
|       | 304       | Thread trimmer magnet position pulse                                                    | 0 - 127       | 93        |
|       | 305       | Thread trimmer magnet position off                                                      | 0 - 127       | 113       |
|       | 306       | Reverse rotation position                                                               | 0 - 127       | 93        |
|       | 307       | Placed stitch position                                                                  | 0 - 127       | 7         |
|       | 308       | Thread tension ventilation position                                                     | 0 - 127       | 30        |
|       | 309       | Thread clamp position on                                                                | 0 - 127       | 20        |
|       | 310       | Thread clamp position off                                                               | 0 - 127       | 60        |
| 4     | 401       | Time delay roller-presser lift                                                          | 0,01s - 1,5s  | 0,02s     |
|       | 402       | Delayed start after lowering roller-presser                                             | 0,01s - 1,5s  | 0,15s     |
|       | 403       | Set roller-presser lift<br>(must be increased for high foot pressure)                   | 0,01s - 0,2s  | 0,03s     |
|       | 404       | Thread trimmer magnet pulse                                                             | 10 -50%       | 35%       |
|       | 405       | Time to clean the bobbin thread monitor                                                 | 0,01s - 1,5s  | 0,25s     |
| 5     | 501       | Maximum speed                                                                           | 100 - 3500    | 3500      |
|       | 502       | Start backtack speed                                                                    | 100 - 1500    | 700       |
|       | 503       | End backtack speed                                                                      | 100 - 1500    | 700       |
|       | 504       | Soft start speed                                                                        | 100 - 3500    | 1500      |
|       | 505       | Soft start stitch                                                                       | 0 - 15        | 0         |
|       | 601       | Move roller-presser and feed wheel step motor                                           |               |           |

| Group | Parameter | Description                                                                                                    | Setting range | Set value |
|-------|-----------|----------------------------------------------------------------------------------------------------|---------------|-----------|
| 6     | 602       | Inputs: 0123456789ABCDEF<br>0 = Needle mid point (E16)<br>1 = Needle mid point (E15)<br>2 = Intermittent coding (E14)<br>3 = Free (E13)<br>4 = Free (E12)<br>5 = Free (E11)<br>6 = Free (E10)<br>7 = Free (E9)<br>8 = Emergency button (E8)<br>9 = Bobbin thread counter (E7)<br>A = Knee switch (E6)<br>B = Photo cell (E5)<br>C = Starting inhibitor (E4)<br>D = Free (E3)<br>E = Free (E2)<br>F = Free (E1) |               |           |
|       | 603       | Machine drive in home position see set-up-instructions                                                                                                    | 0 - 127       | 8 ± 2     |
|       | 604       | Run cold start                                                                                                    |               |           |
|       | 605       | Stitch process with step motors by handwheel                                                                                                    |               |           |
|       | 606       | Display speed control unit value                                                                                                    |               |           |
|       | 701       | P-section speed regulator                                                                                                    | 1 - 50        | 30        |
|       | 702       | I-section speed regulator                                                                                                    | 0 - 100       | 50        |
|       | 703       | P-section position regulator                                                                                                    | 1 - 50        | 20        |
|       | 704       | D-section position regulator                                                                                                    | 1 - 100       | 30        |
|       | 705       | Time for position regulator                                                                                                    | 0 - 100       | 25        |
|       | 706       | P-section position regulator for remainder brake                                                                                                    | 1 - 50        | 25        |
|       | 707       | D-section position regulator for remainder brake                                                                                                    | 1 - 50        | 15        |
|       | 708       | Maximum torque for remainder brake                                                                                                    | 0 - 100       | 0         |
|       | 709       | Minimum machine speed                                                                                                    | 3 - 64        | 6         |
|       | 710       | Maximum machine speed                                                                                                    | 1 - 35        | 35        |
|       | 711       | Maximum motor speed                                                                                                    | 1 - 35        | 35        |
|       | 712       | Positioning speed                                                                                                    | 3 - 25        | 18        |
|       | 713       | Acceleration ramp                                                                                                    | 1 - 50        | 35        |
|       | 714       | Braking ramp                                                                                                    | 1 - 50        | 30        |

| Group | Parameter | Description                                                            | Setting range | Set value |
|-------|-----------|------------------------------------------------------------------------|---------------|-----------|
| 7     | 715       | Reference position                                                     | 0 - 127       | 10        |
|       | 716       | Dead man time                                                          | 0 - 255       | 40        |
|       | 717       | Motor starting current                                                 | 3 -10         | 8         |
|       | 718       | Vibration filter                                                       | 1 -10         | 6         |
|       | 719       | Assign direction of rotation                                           | 0 - 1         | 0         |
|       | 720       | Move positioner                                                        | 1 - 2         | 2         |
| 8     | 801       | Function group 100 access authorisation (Operator level)               | 0 - 1         | 0         |
|       | 802       | Function group 200 access authorisation (Technician level)             | 0 - 1         | 1         |
|       | 803       | Function group 300 access authorisation (Sewing motor positions)       | 0 - 1         | 1         |
|       | 804       | Function group 400 access authorisation<br>(Times)                     | 0 - 1         | 1         |
|       | 805       | Function group 500 access authorisation (Counter and revolution speed) | 0 - 1         | 1         |
|       | 806       | Function group 600 access authorisation (Service)                      | 0 - 1         | 1         |
|       | 807       | Function group 700 access authorisation (Sewing motor)                 | 0 - 1         | 1         |
|       | 808       | Function group 800 access authorisation (Access authorisation)         | 0 - 1         | 1         |
|       | 809       | Programming access authorisation                                       | 0 - 1         | 1         |
|       | 810       | Input access code                                                      | 0 - 9999      | 2500      |

1.08

Error Messages and Description

| Error | Description                                                                                              |
|-------|----------------------------------------------------------------------------------------------------|
| E 1   | System error                                                                                             |
| E 2   | Sewing motor E002/BB/xxx                                                                                 |
|       | BB = 20: Deadman                                                                                         |
|       | 02: Position forwards                                                                                    |
|       | 03: Position in reverse                                                                                  |
|       | 05: Position by shortest route                                                                           |
|       | 10: Speed                                                                                                |
|       | ΩΔ: Beset stitch counter                                                                                 |
|       | 0B: Stop after xxx stitches                                                                              |
|       | 30: Timeout for increasing speed                                                                         |
|       | 31: Timeout from uncertain positioning                                                                   |
|       | 32: Timeout from deadman command                                                                         |
|       | 33: Timeout for deleting errors                                                                          |
|       | 34: Timeout for emergency stop                                                                           |
|       | 35: Timeout for writing parameters                                                                       |
|       | 36: Timeout for resetting stitch counter                                                                 |
|       | 37: Timeout for stop command after x stitches                                                            |
|       | 38: Timeout for initialisation                                                                           |
|       | 39: Establishing contact when turned on $xxx = solving motor control unit order byte (see Motor Errors)$ |
|       | xxx – sewing motor control unit enor byte (see Motor Enors)                                              |
|       |                                                                                                    |
| E 3   | Section                                                                                                  |
| E 4   | End of section                                                                                           |
| E 5   | Pedal or half stitch button or single stitch button (on machine head)                                    |
|       | activated when machine turned on                                                                         |
| E 6   | Communication error with the step motor processor                                                        |
| E 7   | End of ramp                                                                                              |
| E 8   | Needle drive end point not found                                                                         |
| E 9   | Needle drive mid-point not found                                                                         |
| E 10  | Step motor processor error                                                                               |
| E 11  | Step motor step frequency too high                                                                       |
| E 12  | Sewing displacement error                                                                                |
| E 13  | Docu-seam system error                                                                                   |
| E 14  | Incorrect program number (larger than 99)                                                                |
| E 15  | Incorrect section number                                                                                 |
| E 16  | Memory full                                                                                              |
| E 17  | Incorrect stitch length                                                                                  |
| E 18  | Unused                                                                                                   |
| E 19  | External control interface                                                                               |
| E 20  | Incorrect control                                                                                        |
| E 21  | Power supply unit overloaded (24V)                                                                       |
| E 22  | Mains voltage                                                                                            |
| E 23  | Power supply 24V too low                                                                                 |

| Error         | Description                          |
|---------------|--------------------------------------|
|               | Error in SD-memory card reader       |
| Error 27 - 1  | No SD-memory card inserted           |
| Error 27 - 2  | Wrong card (does not match the 2521) |
| Error 27 - 3  | Card not inserted correctly          |
| Error 27 - 4  | Card with write protection           |
| Error 27 - 5  | Data error on SD-memory card         |
| Error 27 - 6  | Formatting failed                    |
| Error 27 - 7  | File does not match the 2521         |
| Error 27 - 8  | Incorrect file size                  |
| Error 27 - 9  | Transfer error                       |
| Error 27 - 10 | Data could not be deleted            |

### 1.09 Motor Errors

| Error | Description                                               |
|-------|-----------------------------------------------------------|
| 33    | Invalid parameter value                                   |
| 35    | Communication error                                       |
| 36    | Init not ready                                            |
| 37    | Command overrun                                           |
| 64    | Mains off during initialisation                           |
| 65    | Excess current directly after mains on                    |
| 66    | Short circuit                                             |
| 68    | Excess current during operation                           |
| 70    | Motor blocked                                             |
| 71    | No incremental plug                                       |
| 74    | Incremental transducer missing for transmission/reduction |
| 173   | Motor blocked in 1st stitch                               |
| 175   | Interior starting error                                   |
| 222   | Dead man monitoring                                       |

#### 1.10 Updating the machine software via internet

The machine software can be updated with PFAFF flash programming. For this purpose the PFP boot program (from version 3.25 on) and the appropriate control software for the machine type must be installed on a PC. The transfer of the data to the machine can be carried out with a null modem cable (part no. 91-291 998-91) or with an SD-card. The SD-card must be formatted in the FAT16 format and must not exceed a capacity of 2 GBytes.

![](_page_30_Picture_3.jpeg)

The PFP boot program and the control software of the machine type can be downloaded from the PFAFF-homepage using the following path: www.pfaff-industrial.de/pfaff/de/partnerweb/downloadsoftware

### 1.10.01 Updating 2521 with null modem cable

- After downloading the PFP tool and the control software, open the PFP program.
- Select the machine type and under control unit P321.
- The software version is displayed under **report**.

![](_page_30_Picture_9.jpeg)

![](_page_30_Picture_10.jpeg)

Press the "OK" button.

- Switch off the machine.
- Connect the PC (serial interface or appropriate USB-adapter) and the machine control unit (**RS232**). To do so disconnect the plug of the control panel.

![](_page_30_Picture_14.jpeg)

While the machine software is being updated, no setting up, maintenance or adjustment work may be carried out on the machine!

- Depending on which software is to be up-dated, hold down boot key 1 or 2 and switch on the machine.
  - 1 = for machine controller
  - 2 = for stepping motors

- The software update is carried out, the update progress is shown on the bar display of the PFP boot program.
- During the up-dating procedure the machine must not be switched off.
- When the update has been completed, switch off the machine and end the PFP boot program.
- End the connection between the PC and the machine control unit and reconnect the control panel to the machine control unit.
- Switch on the machine.

A plausibility control is carried out and, if necessary, a cold start.

| $\circ$ |  |
|---------|--|
| 5       |  |
|         |  |

More information and assistance is at your disposal in the file "PFPHILFE.TXT", which can be called up from the PFP boot program by pressing the "help" button

#### 1.10.02 Updating 2521 with SD card

- After downloading the PFP tool and the control software, open the PFP program.
- Select the machine type and under control unit SD-CARD.
- The software version is displayed under report.

![](_page_31_Picture_13.jpeg)

- Under **programming** copy the software to the drive with the SD-card.
- With the machine switched off insert the SD-card into the control panel.

![](_page_31_Figure_16.jpeg)

To update the machine software carry out the following steps:

![](_page_31_Picture_18.jpeg)

While the machine software is being updated, no setting up, maintenance or adjustment work may be carried out on the machine!

![](_page_32_Picture_1.jpeg)

- witch on the machine, keeping the boot key 1 pressed.
- Press the "TE" key. The software update is carried out. During the updating process the diode in the memory card slot flashes.
- During the updating process the machine must not be switched off.
- When the update has been completed, switch off the machine and remove the SD-card.
- Switch on the machine
- A plausibility control is carried out and, if necessary, a cold start.
- To update the step motor software please contact your PFAFF representative.

![](_page_32_Picture_9.jpeg)

More information and assistance is at your disposal in the file "PFPHILFE.TXT", which can be called up from the PFP boot program by pressing the "help" button.

### Reference list

### 2 Circuit diagrams

Reference list for circuit diagrams 91-191 555-95

| A1    | Control device P 321               | X6B    | RS 232 (Program)                            |
|-------|------------------------------------|--------|---------------------------------------------|
| A2    | Control panel BDF-S3               | X8     | Sewing motor                                |
| A14   | Sewing head detection (OTE)        | X11A   | CAN interface                               |
| A15   | Oil sensor- PBC                    | X11B   | Treadle nominal value transmitter           |
| A16   | Keyboard (8er)                     | X13    | Outputs                                     |
| A20.0 | Optic bobbin thread monitor        | XA14   | I²C- BUS (free)                             |
| A20.V | Amplifier bobbin thread monitor    | XA15.1 | I <sup>2</sup> C- BUS oil sensor PCB        |
| A50   | CAN- I <sup>2</sup> C converter    | XA15.2 | I <sup>2</sup> C- BUS oil sensor PCB        |
|       |                                    | XA16   | I²C- BUS keyboard (8er)                     |
| B41   | Oil sensor                         | XA20   | Output bobbin thread monitor                |
|       |                                    | XE20   | Input bobbin thread monitor                 |
| H1    | Sewing lamp (LED)                  | XA20.1 | Amplifier bobbin thread monitor             |
|       |                                    | XA20.2 | Optic bobbin thread monitor                 |
| M1    | Sewing motor                       | XA50.1 | I <sup>2</sup> C- BUS converter             |
| M2    | Step motor feed wheel              | XA50.2 | CAN- BUS converter                          |
| M3    | Step motor roller-presser          |        |                                             |
| M4    | Step motor needle                  | X41    | Y1 -910/ PFA                                |
|       |                                    | X42    | Y2 -900/ Thread cutter                      |
| Q1    | Main switch                        | X44    | Y4 1. Thread tension                        |
|       |                                    | X46    | Y6 Gripper cleaning for bobbin thread moni- |
| R1    | Treadle speed control unit         | tor    |                                             |
| R2    | Pull-up (6,8 k Ohm)                |        | (Option)                                    |
| R3    | Pull-down (1,2 K Ohm)              | X49    | Y9 2. Thread tension                        |
| 04    |                                    |        |                                             |
| 51    | 1.Key keyboard                     | Y I    | -910/PFA                                    |
| S2    | 2.Key keyboard                     | YZ     | -900/ Inread cutter                         |
| 53    | 3.Key keyboard                     | Y4     | I. Inread tension                           |
| S4    | 4.Key keyboard                     | Ϋ́Ο    | Gripper cleaning for bobbin thread monitor  |
| 55    | 5.Key keyboard                     | VO     | (Option)                                    |
| 56    | 6.Key keyboard                     | Y9     | 2. Inread tension                           |
| 57    | 7.Key keyboard                     |        |                                             |
| 58    | 8. Key keyboard                    |        |                                             |
| S24   | Key approach barrier               |        |                                             |
| 526   | Knee switch                        |        |                                             |
| X1    | Mains plug                         |        |                                             |
| X1A   | RS232 – Interface 1                |        |                                             |
|       | Control panel BDF-S3               |        |                                             |
| X1B   | VSS OTE                            |        |                                             |
| X3    | Incremental encoder (sewing motor) |        |                                             |
| X4A   | Feed wheel step motor              |        |                                             |
| X4B   | Roller-presser step motor          |        |                                             |
| X5    | Inputs                             |        |                                             |
| X6A   | Step motor needle                  |        |                                             |

### Circuit diagrams

![](_page_34_Figure_3.jpeg)

![](_page_35_Figure_3.jpeg)

![](_page_36_Figure_3.jpeg)

![](_page_37_Figure_3.jpeg)

WAU teseR , VA f

XA20.1

BN

H≯

XA20.2

A20.0

₽

A20.V

50

![](_page_39_Picture_0.jpeg)

![](_page_39_Picture_1.jpeg)

by PFAFF in Germany

Europäische Union Wachstum durch Innovation – EFRE

## PFAFF Industriesysteme und Maschinen AG

Hans-Geiger-Str. 12 - IG Nord D-67661 Kaiserslautern

| Fax:    | +49-6301 3205 1386        |
|---------|---------------------------|
| E-mail: | info@pfaff-industrial.com |

![](_page_39_Picture_7.jpeg)